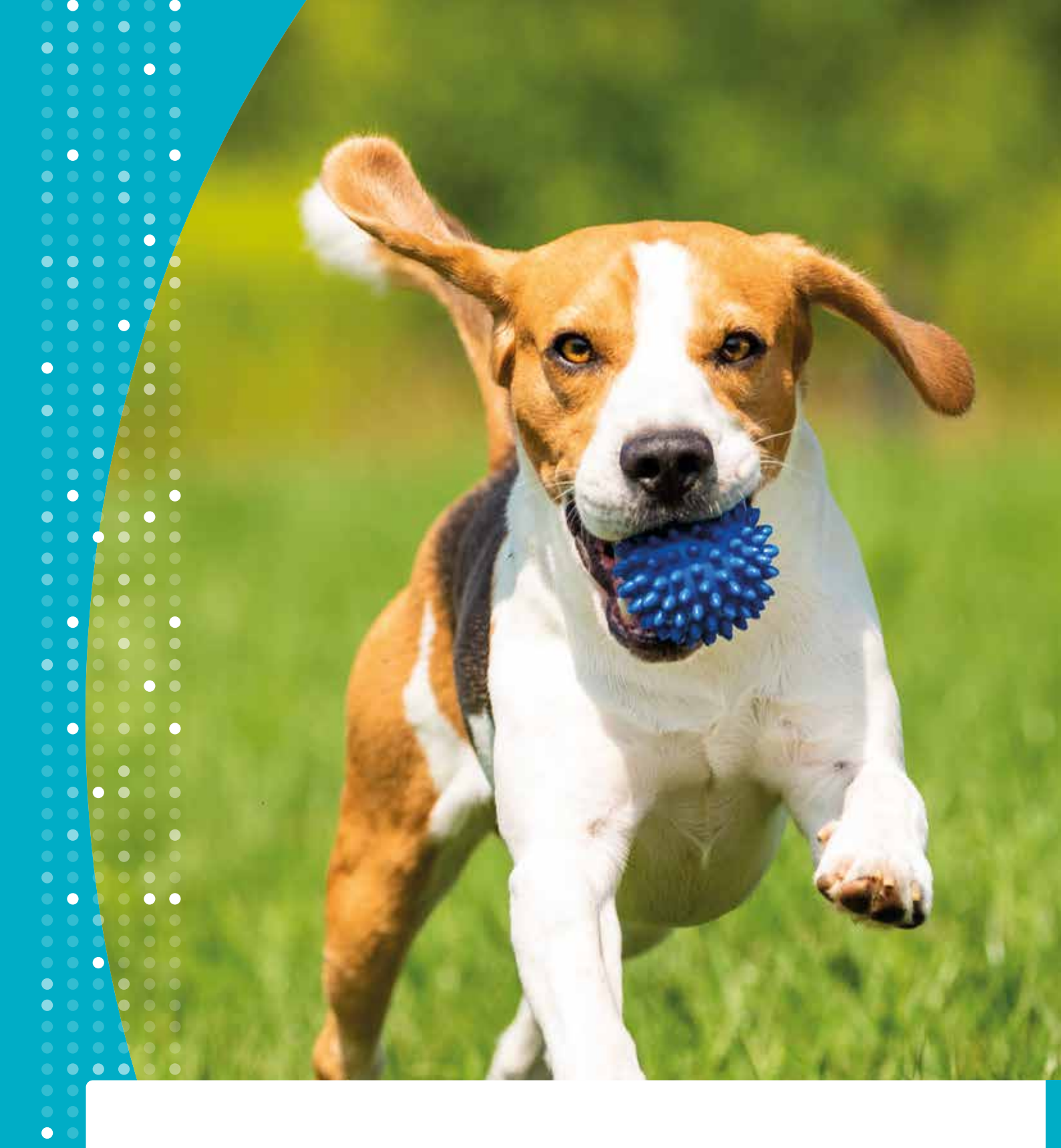

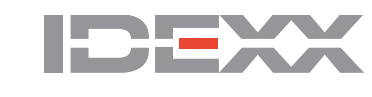

Introduction pour l'installation de l'Appli Coursier IDEXX

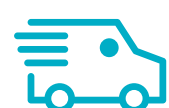

## Installation sur iPhone d

Ouvrez le navigateur Safari sur votre iPhone.

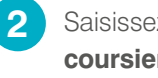

Saisissez l'adresse coursier.idexx.ch

Quand la page est ouverte, appuyez sur la touche et sélectionnez: + "Sur l'écran d'accueil".

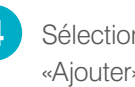

Sélectionnez ensuite «Ajouter».

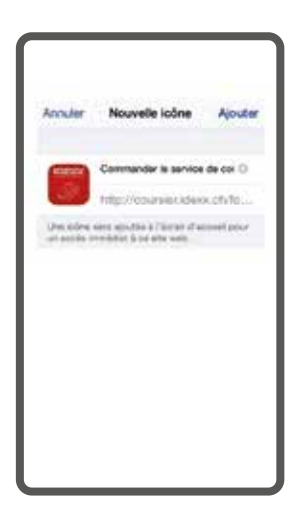

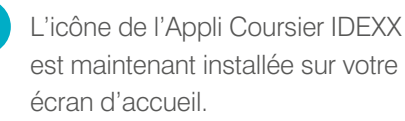

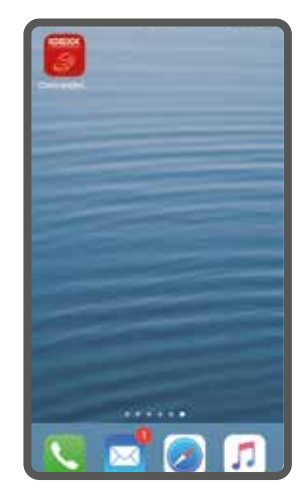

### Installation sur Android 🖷

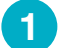

Ouvrez le navigateur sur votre Smartphone.

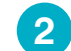

Saisissez l'adresse coursier.idexx.ch

#### Pour Android dès la version 4.3

- Sélectionnez le menu Options.
- Sélectionnez «Ajouter un raccourci sur l'écran d'accueil».
- L'icône de l'Appli Coursier IDEXX 5 est maintenant installée sur votre écran d'accueil.

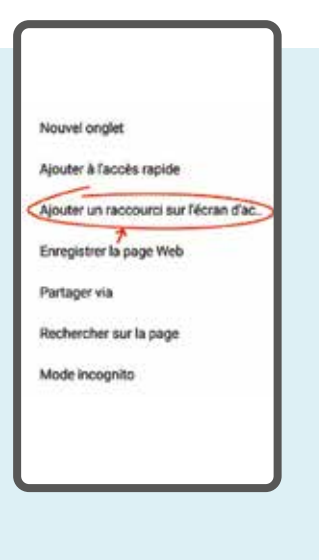

#### Pour Android avant la version 4.3

Le lien doit d'abord être enregistré dans les favoris:

- Appuyez sur le bouton Options. 3
  - Dans le menu contextuel en haut à droite, cliquez sur l'étoile grise.
  - Enregistrez ensuite le favori.

4

5

- Dans votre navigateur, ouvrez la barre des favoris (p. ex. Chrome: Menu Options > Favoris).
  - Appuyez sur la page web enregistrée et maintenez la pression jusqu'à ce que le menu contextuel s'affiche.
- · Sélectionnez «Ajouter à l'écran d'accueil».
- L'icône de l'Appli Coursier IDEXX est maintenant installée sur votre écran d'accueil.

#### Installation sur ordinateur 💻

2

2

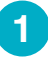

Saisissez dans votre navigateur l'adresse **coursier.idexx.ch**  Créez un raccourci sur votre bureau. (Sélectionnez l'URL dans votre navigateur et faites la glisser sur votre bureau.)

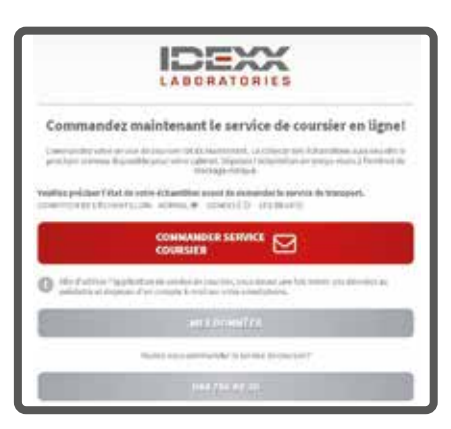

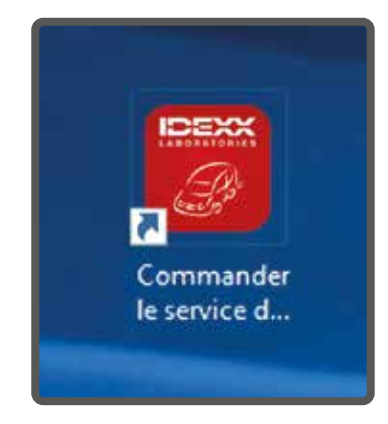

## Paramétrage unique

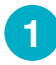

Appuyez sur l'icône Coursier IDEXX sur votre écran.

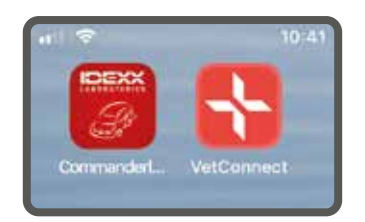

La page d'accueil s'ouvre. (Une connexion Internet est requise.)

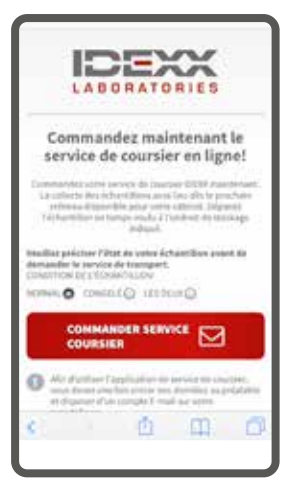

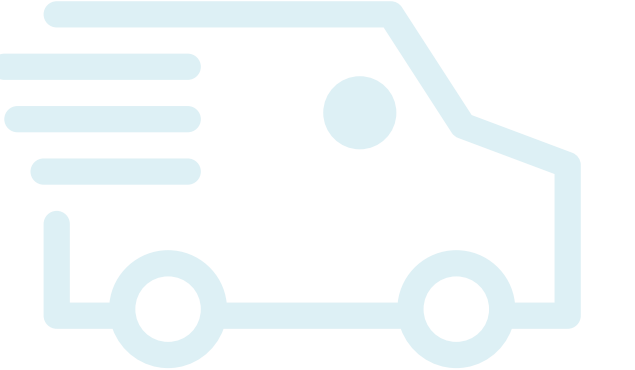

3 Faites défiler la page vers le bas et sélectionnez «MES DONNÉES».

> Saisissez vos données (uniquement requis lors de la première connexion), puis sélectionnez «ENREGISTRER LES DONNÉES». Ces données sont uniquement enregistrées localement sur votre téléphone mobile, votre tablette ou votre ordinateur.

5

4

Sélectionnez «RETOUR» pour revenir au menu principal.

#### Commande de coursier 🔫

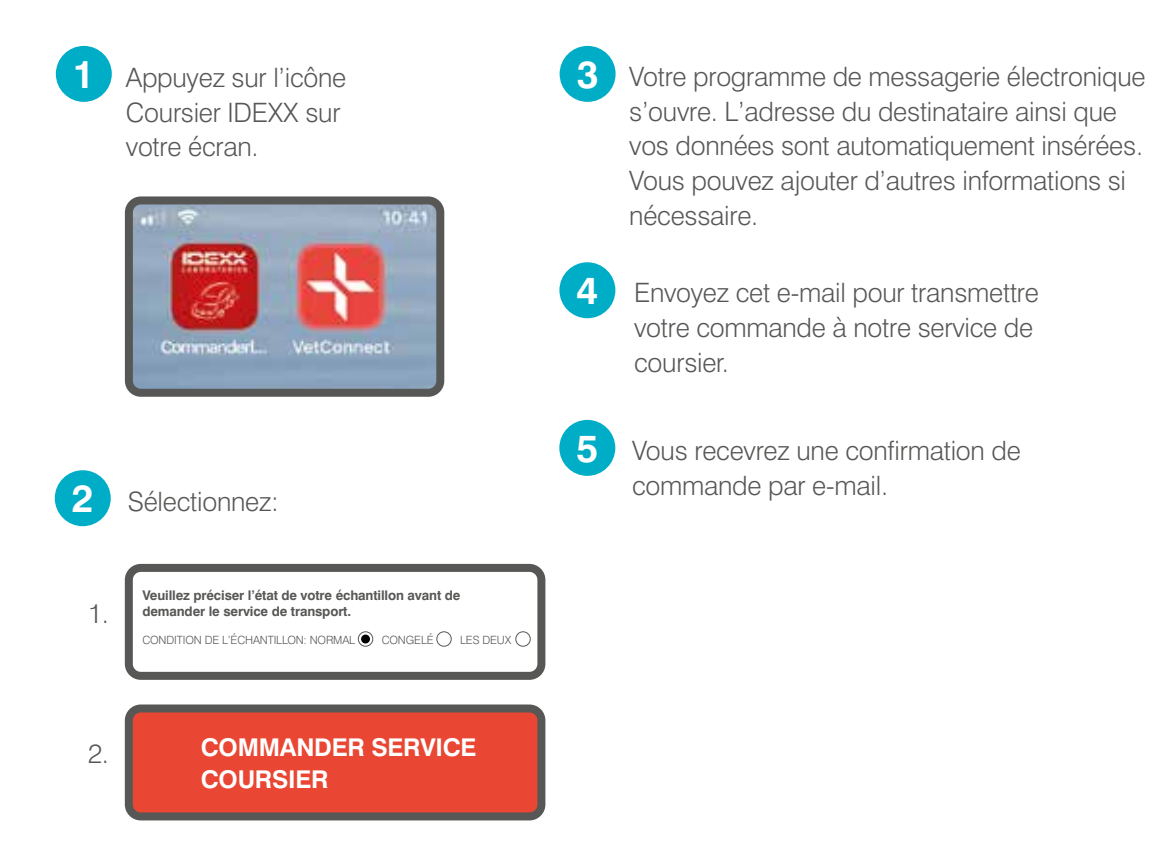

# Appeler la hotline IDEXX Diavet 🔇

Appuyez sur l'icône Coursier IDEXX sur votre écran.

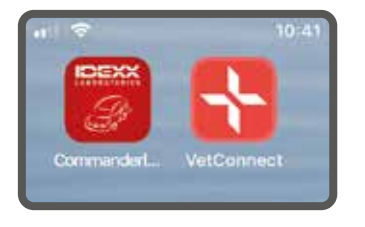

Faites défiler la page vers le bas. Appuyez sur le champ contenant le numéro de téléphone. Votre téléphone portable appelle automatiquement la hotline IDEXX.

|                     | service de coursier en ligne!                                                                                                    |
|---------------------|----------------------------------------------------------------------------------------------------|
| 100                 | manifes with the stat de cauter 2003 maintenant,<br>a planter data inheritation para the sith or grow tam<br>attenues dispersive productive cablest. Deposa<br>Antantillan en tenego work à l'hodiant de datalogo<br>antique. |
| West<br>deve<br>CON | Beg préciser l'était de voirre échantillien poart du<br>ander le service de bieroport.<br>critices de célévelarte, conc                                                                                                    |
| 800                 | NICO CONTROL CLUBING                                                                                                    |
|                     |                                                                                                    |
| 0                   | Also d'autilians l'applications de sarvice de constrair,<br>avant dever prais has preter van discenter au presidente<br>et dispuser d'un vorigite L-had sur votre<br>preurgisser.                                             |
| 8                   | wesponntes.                                                                                                    |
|                     | Vaultai voisi cantorandat la actora de coursie l                                                                                                    |
|                     | 200700.0020                                                                                                    |
| -                   | must i dynkes   Candidiance /Cubilitation   Tradecilinan<br>des danness                                                                                                    |
|                     |                                                                                                    |

#### **IDEXX Diavet**

Schlyffistrasse 10 8806 Bäch Tél: 044 786 90 20 kurier.versand@diavet.ch

© 2020 IDEXX Laboratories. Inc. Tous droits réservés • 2003016-0320-CH-FR Toutes les marques @/TM sont détenues par IDEXX Laboratories, Inc. ou ses filiales aux États-Unis et/ou dans d'autres pays. La politique de confidentialité d'IDEXX est disponible sur le site www.idexx.ch.

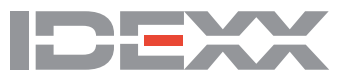